# **Optional Service Credit Purchase (OSC) – ACH Payment**

The payment website can be accessed 2 ways to make a one-time payment:

PERA website https://www.nmpera.org/for-members/make-a-payment/

1. Click on Make a Payment

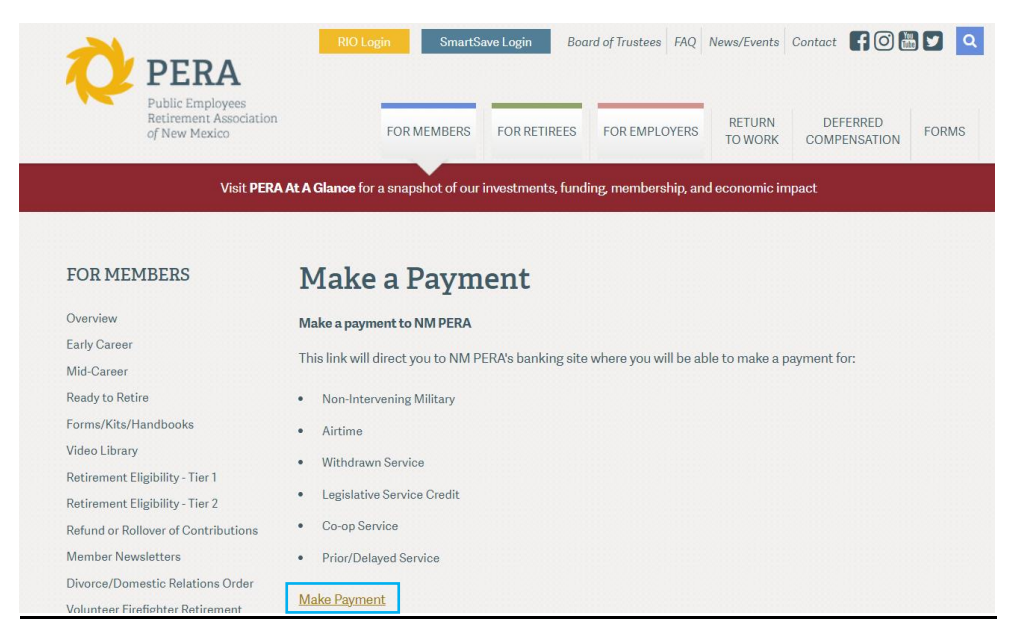

E-Bill website directly https://www.e-billexpress.com/ebpp/PERAofNM/

- 2. Enter **PERA ID**
- 3. Enter PERA ID in Confirm PERA ID

\*The PERA ID can be found on your service agreement\*

# ADDITIONAL SERVICE CREDIT (AIR TIME) PURCHASE AGREEMENT

I John Smith SSN# XXX-XX-1234 / PERA ID - 123456 understand and accept the terms and conditions as stated and certify that am a current and vested member of PERA/JRA/MRA (CIRCLE ONE).

- 4. Click the **I'm not a robot** box
- 5. Click Next

| Version and Version and Versio | Select all squares with<br><b>fire hydrants</b><br>If there are none, click skip |
|----------------------------------------------------------------------------------------------------|----------------------------------------------------------------------------------|
| ONE-TIME PAYMENT                                                                                                    |                                                                                  |
| * PERA ID                                                                                                    |                                                                                  |
| *Confirm PERA ID 123456                                                                                                    |                                                                                  |
| I'm not a robot                                                                                                    |                                                                                  |
| One-Time Payment                                                                                                    | C A ()                                                                           |

### 6. Click One-Time Payment

| ONE-TIME PAYMENT  |                             |
|-------------------|-----------------------------|
| * Required Fields |                             |
| • PERA ID         |                             |
| 444553            |                             |
| * Confirm PERA ID |                             |
| 444553            |                             |
| ✓ I'm not a robot | recAPTCHA<br>Privacy - Tems |

- 7. Complete the following required fields:
  - Name First & Last Name
  - Phone number
  - Email address
  - Payment Amount enter amount you will be paying
  - Payment For select the type of service credit you are purchasing from drop down box, options 1 7

### Payment For:

| Select Option 🗸              | 1-Non-Intervening Military: Is military service prior to PERA affiliated employer. May purchase a mas of 5      |
|------------------------------|----------------------------------------------------------------------------------------------------|
| Select Option                | years.                                                                                                    |
|                              | 2-Airtime: Normal Airtime. Max of 12 months.                                                                    |
| 1-Non-Intervening Military   | 3-Withdrawn Service: Previously refunded service.                                                               |
| 2-Airtime                    | 4-Legislative Service Credit: Representatives and Senators.                                                     |
| 3-Withdrawn Service          | 5-Co-op Service: Cooperative work study training program. Max of 5 years.                                       |
| 4-Legislative Service Credit | 6-Prior/Delayed Service: Service for New PERA affiliated employer prior to affiliation. (eligible after vesting |
| 5-Co-op Service              | with PERA)                                                                                                    |
| 6-Prior/Delayed Service      | 7-Other-See Comment: (no current applicable situations)                                                         |
| 7-Other - See Comment        |                                                                                                    |

| PERA<br>Public terry open<br>of New Marcel |         |          |                     | _              | Home     |
|--------------------------------------------|---------|----------|---------------------|----------------|----------|
| quired Fields                              |         |          |                     |                |          |
| * Name                                     | * Phone |          | * Payment Amount    |                |          |
|                                            |         | Mobile 🗸 | \$                  |                |          |
|                                            | * Email |          | Payment For:        |                |          |
|                                            |         |          | Select Option       | ~ (            | <u>.</u> |
|                                            |         |          | * Payment Method    |                | • Ente   |
|                                            |         |          |                     |                | ~        |
|                                            |         |          |                     | * Pay Date     |          |
|                                            |         |          |                     | 9/26/2023      | <b>m</b> |
|                                            |         |          | Number of Month Pur | chasing        |          |
|                                            |         |          |                     |                |          |
|                                            |         |          |                     |                |          |
|                                            |         |          | Cont                | inue to Paymer | nt       |

8. Click Citer next to Payment Method to add your ACH payment information

| * Payment Amount |         |
|------------------|---------|
| \$               |         |
| Payment For:     |         |
| Select Option    | ~ 🗷     |
| * Payment Method | O Enter |
|                  | ~       |

- Account Type (select one) ٠
  - Personal •
  - Business
- Banking Type (select one)
  - Checking Account
  - Savings Account
- Name on the Account
- Routing Number
- Account #
- Re-enter Account #
- 9. Click Enter Account (this will take you back to the Home Screen to complete the remaining required fields)

| Enter a Payment Method<br>*Required Fields                                                                                                    |                                                           | × | Enter a Payment Method<br>Required Fields                                                                                                    | ×                                                                                                    |
|----------------------------------------------------------------------------------------------------|-----------------------------------------------------------|---|----------------------------------------------------------------------------------------------------|----------------------------------------------------------------------------------------------------|
| BANK ACCOUNT                                                                                                    |                                                           |   | BANK ACCOUNT                                                                                                    |                                                                                                    |
| * Account Type                                                                                                    | *Account #                                                | _ | * Account Type                                                                                                    | *Account #                                                                                                    |
| Personal Business                                                                                                    |                                                           |   | Personal Business                                                                                                    | 000123456                                                                                                    |
| * Banking Type                                                                                                    | * Re-enter Account #                                      |   | * Banking Type                                                                                                    | * Re-enter Account #                                                                                                    |
| Checking Account Savings Account                                                                                                    |                                                           |   | Checking Account Savings Account                                                                                                    | 000123456                                                                                                    |
| *Name on the Account                                                                                                    | Pay to the<br>Order of                                    |   | *Name on the Account                                                                                                    | Pay to the                                                                                                    |
|                                                                                                    |                                                           |   | John Smith                                                                                                    | Order of                                                                                                    |
| * Routing Number                                                                                                    | 1,123456789 1,0001234564 1111                             |   | * Routing Number                                                                                                    |                                                                                                    |
|                                                                                                    | Routing Number Account Number                             |   | 073000176                                                                                                    | 1: 123456784 1:00012345611 1111                                                                                                    |
|                                                                                                    | Make sure to use your bank account number, not your ATM o | r | BANK OF AMERICA N A                                                                                                    | Routing Number Account Number                                                                                                    |
|                                                                                                    | Debit card number.                                        |   |                                                                                                    | Make sure to use your bank account number, not your ATM or<br>Debit card number.                                                                                     |
| By continuing this action, you authorize the information you've provided on the above account to be used for creation of a charge<br>to the account listed above. You also affirm that the information you provided is correct, that you are a signer on the account<br>above and there are available funds to cover the amount of any transactions that you authorize. |                                                           |   | By continuing this action, you authorize the information you've p<br>to the account listed above. You also affirm that the information<br>above and there are available funds to cover the amount of any t | rovided on the above account to be used for creation of a charge<br>row provided is correct, that you are a signer on the account<br>ransactions that you authorize. |
|                                                                                                    |                                                           |   |                                                                                                    | Enter Account                                                                                                    |

- Pay Date enter today's date or a future date ٠
- Number of Months Purchasing enter how many months you will purchasing ٠

#### 10. Click Continue to Payment

| Required Fields |                        |          |                           |            |
|-----------------|------------------------|----------|---------------------------|------------|
| Home            |                        |          |                           |            |
|                 |                        |          |                           |            |
| • Name          | * Phone                |          | * Payment Amount          |            |
| John Smith      | 5054694021             | Mobile 👻 | \$                        | 8492.35    |
|                 | *Email                 |          | Payment For:              |            |
|                 | john.smith@pera.nm.gov |          | 2-Airtime                 | ~ 🗷        |
|                 |                        |          | * Payment Method          | D Ente     |
|                 |                        |          | BANK OF AMERICA N A **    | ***3456 ~  |
|                 |                        |          | * Pay                     | Date       |
|                 |                        |          | 9/                        | 26/2023 🛗  |
|                 |                        |          | Number of Month Purchasin | 9          |
|                 |                        |          | 9                         |            |
|                 |                        |          |                           |            |
|                 |                        |          | Ontinue                   | to Payment |
|                 |                        |          |                           |            |

11. Click Make Payment once you've verified all entered information is correct

| * Required                                                                                                    | d Fields                                                                                                    |                                                                     |                                                            |                                                                                                    |                                                                                                    |               |
|----------------------------------------------------------------------------------------------------|----------------------------------------------------------------------------------------------------|---------------------------------------------------------------------|------------------------------------------------------------|----------------------------------------------------------------------------------------------------|----------------------------------------------------------------------------------------------------|---------------|
| Verify                                                                                                    | y Payment                                                                                                    |                                                                     |                                                            |                                                                                                    |                                                                                                    |               |
| _                                                                                                    |                                                                                                    |                                                                     |                                                            |                                                                                                    |                                                                                                    |               |
| D PA                                                                                                    | YMENT SUMMARY                                                                                                    | * Payment Method                                                    | Enter                                                      | Payment Terms & Conditions                                                                                                    |                                                                                                    |               |
| 1 Paym                                                                                                    | nent \$8,492.35                                                                                                    | BANK OF AMERICA N A *****                                           | 3456 🗸                                                     | These Payment Terms and Conditions ("Terms") of<br>Payment Service (the "Service"). As used in these                                                                                                    | jovern your use of the Internet Bill Presentment and<br>Terms, the words "we," "us," and "our" refer to the Biller you                                                                                                    | u             |
|                                                                                                    |                                                                                                    | •F                                                                  | Payment Date 9/26/2023                                     | are paying. The words "you" and "your" refer to yo<br>accepting these Terms. The words "you" and "you<br>on your behalf.                                                                                                    | ou as the business or consumer using the Service and<br>r" also include any user you authorize to use the Service                                                                                                    | Ū             |
|                                                                                                    |                                                                                                    |                                                                     |                                                            | 1. Erroneous Instructions. If we receive a paymer<br>erroneous in any way, we shall have no obligation                                                                                                    | It instruction authorized by you and the instruction is<br>on or liability for the error.                                                                                                    |               |
| Payme<br>Septen<br>on Wee                                                                                                    | nts confirmed before Tuesday, September 26, 202<br>nber 26, 2023. Payments confirmed after Tuesday<br>dnesday, September 27, 2023. | 23 6:00 PM MST will be posted (<br>y, September 26, 2023 6:00 PM    | on Tuesday,<br>MST will be posted                          | <ol> <li>Transaction Limitations. Please be aware that<br/>numbers of transfers or withdrawals that may be<br/>would exceed such limits, so we recommend you<br/>immosed on withdrawals from any account. If we<br/>set</li> </ol> | certain types of bank accounts have limits on the<br>made per month. Your bank may refuse transfers which<br>I check with your bank to determine what limitations are<br>are not able to debit the amount required to cover an | ×             |
|                                                                                                    |                                                                                                    |                                                                     |                                                            | Print Terms and Conditions                                                                                                    |                                                                                                    |               |
| *Name                                                                                                    |                                                                                                    |                                                                     |                                                            | * Email 😮                                                                                                    | Phone                                                                                                    |               |
| John Sm                                                                                                    | hith                                                                                                    |                                                                     |                                                            | john.smith@pera.nm.gov                                                                                                    | 5054694021                                                                                                    |               |
| <ul> <li>By clicking</li> </ul>                                                                                                    | the Make Payment button you agree to the term                                                                                      | is and conditions stated above.                                     |                                                            |                                                                                                    |                                                                                                    |               |
| By clicking the account endi                                                                                                    | he Make Payment button I, John Smith, confirm th<br>ing in *****3456 in the amount of \$8,492.35 USD                               | hat today, Tuesday September 26<br>to be remitted to PERA. This det | , 2023, I am authorizing a<br>bit will occur on or after W | one-time debit from my Checking<br>ednesday September 27, 2023.                                                                                                    | Make Payment                                                                                                    |               |
| If you have a                                                                                                    | any questions regarding this transaction request,                                                                                  | please call 800-342-3422.                                           |                                                            |                                                                                                    | Cancel                                                                                                    |               |
|                                                                                                    | T DETAILS                                                                                                    |                                                                     |                                                            |                                                                                                    |                                                                                                    | <u>Export</u> |
|                                                                                                    | Number of Month Purchasing                                                                                                    |                                                                     |                                                            | Payment Amount                                                                                                    | Payment Amount Payment For:                                                                                                    |               |
| •                                                                                                    | PERA ID 444553                                                                                                    |                                                                     |                                                            |                                                                                                    |                                                                                                    |               |
| <ul> <li>Image: A set of the set of the</li></ul> | 9                                                                                                    |                                                                     |                                                            | 8,492.35                                                                                                    | 8,492.35 2-Airtime 🗸 🕼                                                                                                    |               |

12. A confirmation of payment will be generated

| Confirmation         Thank You! Your payment has been made.         Payment Confirmation Page       Payment Date       9/27/2023         Payment Method       BANK OF AMERICA NA       *****3456         John Smith       Total Payment       \$8,492.35         Payments confirmed before Wednesday, September 27, 2023 6:00 PM MST will be posted on Wednesday, September 27, 2023 6:00 PM MST will be posted on Wednesday, September 27, 2023 6:00 PM MST will be posted on Wednesday, September 27, 2023 6:00 PM MST will be posted on Wednesday, September 27, 2023 6:00 PM MST will be posted on Wednesday, September 27, 2023 6:00 PM MST will be posted on Wednesday, September 27, 2023 6:00 PM MST will be posted on Wednesday, September 27, 2023 6:00 PM MST will be posted on Wednesday, September 27, 2023 6:00 PM MST will be posted on Wednesday, September 27, 2023 6:00 PM MST will be posted on Wednesday, September 27, 2023 6:00 PM MST will be posted on Thursday, September 28, 2023.         If you have any further questions about payments to PERA, please contact our office at 800-342-3422 .         PERA ID       Confirmation #         444553       3100203340       \$8,492.35 |                                                                              |                                                                                     |                                                  |                                    |                      |
|----------------------------------------------------------------------------------------------------|------------------------------------------------------------------------------|-------------------------------------------------------------------------------------|--------------------------------------------------|------------------------------------|----------------------|
| Thank You! Your payment has been made.         Print Confirmation Page       Payment Date       9/27/2023         Payment Method       BANK OF AMERICA NA       *****3456         John Smith       Total Payment       \$8,492.35         Payments confirmed before Wednesday, September 27, 2023 6:00 PM MST will be posted on Wednesday, September 27, 2023 6:00 PM MST will be posted on Wednesday, September 27, 2023. Payments confirmed after Wednesday, September 27, 2023 6:00 PM MST will be posted on Wednesday, September 28, 2023.         If you have any further questions about payments to PERA, please contact our office at 800-342-3422 .         PERA ID       Confirmation #         444553       3100203340       \$8,492.35                                                                                                    | Confirmatio                                                                  | n                                                                                   |                                                  |                                    |                      |
| Print Confirmation Page       Payment Date       9/27/2023         Payment Method       BANK OF AMERICAN A         Payment Method       BANK OF AMERICAN A         Image: Confirmed Sector Wednesday, September 27, 2023 6:00 PM MST will be posted on Wednesday, September 27, 2023 6:00 PM MST will be posted on Wednesday, September 27, 2023 6:00 PM MST will be posted on Wednesday, September 28, 2023.         If you have any further questions about payments to PERA, please contact our office at 800-342-3422 .         PERA ID       Confirmation #         PERA ID       Confirmation #         At44553       3100203340                                                                                                    | Thank You! Your                                                              | payment has been ma                                                                 | de.                                              |                                    |                      |
| Payment Method     BANK OF AMERICA N A       John Smith     Total Payment     \$8,492.35       Payments confirmed before Wednesday, September 27, 2023 6:00 PM MST will be posted on Wednesday, September 27, 2023 6:00 PM MST will be posted on Wednesday, September 27, 2023 6:00 PM MST will be posted on Thursday, September 28, 2023.     If you have any further questions about payments to PERA, please contact our office at 800-342-3422.       PERA ID     Confirmation #     Payment Amount       444553     3100203340     \$8,492.35                                                                                                    | Print Confirmation P                                                         | <u>age</u>                                                                          | Payment Date                                     |                                    | 9/27/2023            |
| John Smith       Total Payment       \$\$8,492.35         Payments confirmed before Wednesday, September 27, 2023 6:00 PM MST will be posted on Wednesday, September 27, 2023. Payments confirmed after Wednesday, September 27, 2023 6:00 PM MST will be posted on Wednesday, September 27, 2023 6:00 PM MST will be posted on Wednesday, September 28, 2023.         If you have any further questions about payments to PERA, please contact our office at 800-342-3422.       PERA ID       Confirmation #       Payment Amount         444553       3100203340       \$8,492.35       Septem to Home       Log Out                                                                                                    |                                                                              | -                                                                                   | Payment Method                                   | BANK OF A                          | MERICA N A           |
| John Smith     Total Payment     \$8,492.35       Payments confirmed before Wednesday, September 27, 2023 6:00 PM MST will be posted on Wednesday, September 27, 2023. Payments confirmed after Wednesday, September 27, 2023 6:00 PM MST will be posted on Thursday, September 28, 2023.     If you have any further questions about payments to PERA, please contact our office at 800-342-3422 .       PERA ID     Confirmation #     Payment Amount       444553     3100203340     \$8,492.35                                                                                                    |                                                                              |                                                                                     |                                                  |                                    | 2420                 |
| Payments confirmed before Wednesday, September 27, 2023 6:00 PM MST will be posted on Wednesday, September 27, 2023 6:00 PM MST will be posted on Thursday, September 28, 2023.         If you have any further questions about payments to PERA, please contact our office at 800-342-3422 .         PERA ID       Confirmation #         444553       3100203340       \$8,492.35         Return to Home       Log.Out                                                                                                    | John Smith                                                                   |                                                                                     | Total Payment                                    |                                    | \$8,492.35           |
| PERA ID       Confirmation #       Payment Amount         444553       3100203340       \$8,492.35         Return to Home       Log Out                                                                                                    | Payments confirmed bef<br>September 27, 2023. Pay<br>posted on Thursday, Sep | ore Wednesday, September 27, 2<br>ments confirmed after Wedneso<br>tember 28, 2023. | 2023 6:00 PM MST will<br>day, September 27, 2023 | be posted on We<br>5 6:00 PM MST w | ednesday,<br>vill be |
| PERA ID     Confirmation #     Payment Amount       444553     3100203340     \$8,492.35       Return to Home     Log Out                                                                                                    | If you have any further o                                                    | questions about payments to PE                                                      | RA, please contact our                           | office at 800-34                   | 2-3422.              |
| 444553         3100203340         \$8,492.35           Return to Home         Log Out                                                                                                    | PERA ID                                                                      | Confirmation #                                                                      |                                                  | Paym                               | ent Amount           |
| Return to Home Log Out                                                                                                    | 444553                                                                       | 3100203340                                                                          |                                                  |                                    | \$8,492.35           |
| Return to Home Log Out                                                                                                    |                                                                              |                                                                                     |                                                  |                                    |                      |
|                                                                                                    |                                                                              |                                                                                     | <u>Re</u>                                        | <u>turn to Home</u>                | <u>Log Out</u>       |